| , 💎 <sup>4</sup> 6 🖌 🗎 | 1                |
|------------------------|------------------|
| <b>CO2D</b><br>E-mail  | Ing<br><b>CO</b> |
| Password               | Pode             |
| Recordarme             |                  |
| Ingresar               |                  |
| Olvidé mi contraseña   |                  |
| No tengo usuario       |                  |
|                        |                  |

# Ingresá a la siguiente dirección web coad.org.ar/tramites

Podes hacer el trámite desde tu computadora o en el celular

El primer paso es generar tu usuario

| 🐨 <sup>4</sup> <sup>G</sup> 🖌 🗎 |
|---------------------------------|
| E-mail                          |
| Nombre                          |
| Apellido                        |
| DNI                             |
| Unidad académica ~              |
| Teléfono                        |
| Ej. 3415111111                  |
| Contraseña                      |
| Mínimo 8 caracteres.            |
| Repetir Contraseña              |
| Registrarme                     |
|                                 |

Para generar el usuario tenes que completar los datos solicitados.

Estos datos nos sirven para verificar tu condición de afiliadx al gremio.

Ante cualquier error o inconveniente podes escribirnos a coad18@gmail.com y te responderemos a la brevedad.

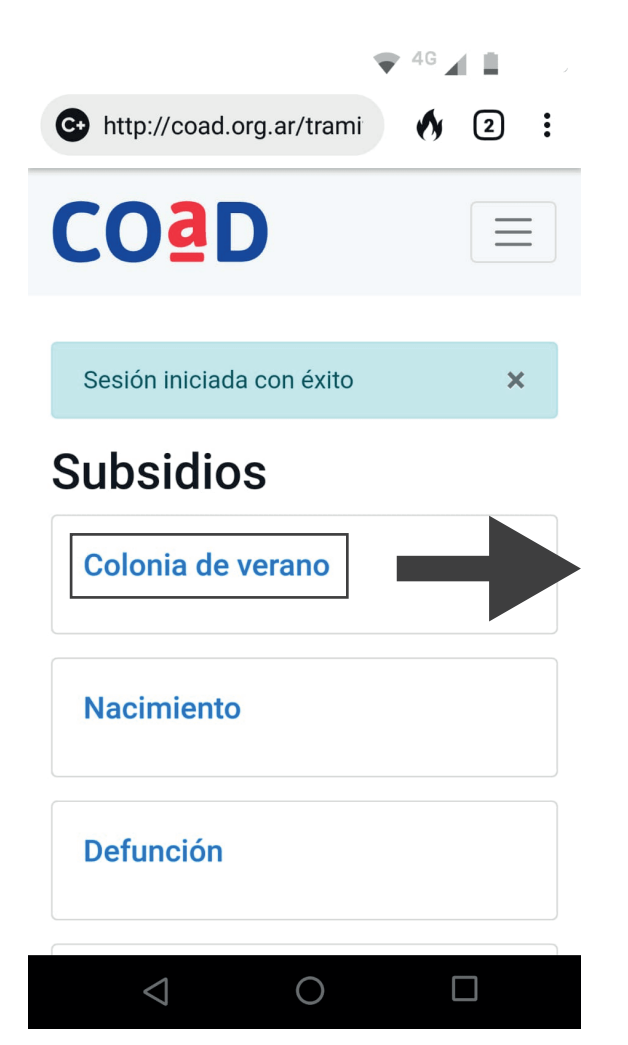

Una vez que hayas creado tu usuario vas a ingresar a la plataforma de trámites.

5

Seleccioná el trámite que deseas realizar.

#### 🔘 CBU 🔾 ALIAS

#### 

22 dígitos numéricos

### Foto DNI o Carnet de la obra social afiliadx

| Subir archivo | Explora |
|---------------|---------|
|               |         |

Sólo uno de los documentos

5MB max **gif jpg png jpeg pdf doc docx** 

## Foto DNI o Carnet de la obra social del hijx

Subir archivo... Explorar

Sólo uno de los documentos

5MB max gif jpg png jpeg pdf doc docx

# Foto de la factura o ticket original

Subir archivo...

Explorar

A nombre del/la docente afiliadx. Debe estar especificado el período al que corresponde el documento.

#### 5MB max **gif jpg png jpeg pdf doc docx**

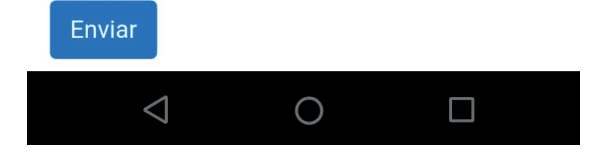

# Subsidio colonias de verano

Tenes que cargar a la plataforma los datos y archivos solicitados.

El CBU o ALIAS lo podes consultar en tu homebanking o en el cajero.

Si queres solicitar el subsidio de 2 o más niñxs, tenés que realizar 2 o más veces el trámite. Podes utilizar el mismo comprobante en cada ocasión. No es necesario que pidas una factura o ticket por cada niñx.

Ante cualquier error o inconveniente podes escribirnos a **coad18@gmail.com** y te responderemos a la brevedad.